## How to determine the future land use district for your property?

1. Click on the following link:

https://lcgis.maps.arcgis.com/apps/Viewer/index.html?appid=562c9b6fc99e441a856b388c81a95a87#!

- 2. Click on the blue Continue... button
- 3. Zoom into the area around Eustis where you think your property is or type in the address (including Eustis, FL 32726) in the blue box at the top of the page which says "Find address or place". Afterward, either hit the enter key or the magnifying glass symbol.
- 4. The next screen should show your property with the current future land use color. Search around the map to see a two or three letter symbol for the color. That symbol should indicate your future land use district.

You should then go to the Future Land Use District button on the webpage to look at the particular flyer for that specific future land use. The flyer should give you more details on that particular district including the allowed uses and those uses which will need City Commission approval.